|                                             | 出産・子育                                            | て応援給付金0                   | )デジタル受給                                                                                           | ご利用手順                                                            |                                                                     |
|---------------------------------------------|--------------------------------------------------|---------------------------|---------------------------------------------------------------------------------------------------|------------------------------------------------------------------|---------------------------------------------------------------------|
| 出産・子育                                       | て応援給付金を                                          | 会津コインで受約                  | 合するための手順                                                                                          | についてご説明                                                          | いたします                                                               |
| 1<br>会津コイン<br>ユーザー登録                        | 2 セキュ:<br>录 2 アプリ                                | アGW<br>リ入手 3 会津和<br>ユー    | 告松プラス<br>ザー登録                                                                                     | マイナンバー 5<br>認証 5                                                 | 給付受取                                                                |
|                                             |                                                  |                           | はじめる前に以下をご準                                                                                       | 「備ください。                                                          |                                                                     |
|                                             |                                                  |                           | 〕 お持ちのスマートファ<br>〕「会津コイン」に登録<br>(通帳やキャッシュカ・                                                        | ォン<br>する金融機関の情報がケ<br>ード)                                         | うかるもの                                                               |
| 1 会津コイン                                     | ユーザー登録                                           |                           | ※ <u>口座届出の電話番</u><br>も必要となります。                                                                    | 号(自宅の固定電話又(<br>ので事前にご確認くだる                                       | は携帯電話番号)<br>さい。                                                     |
| 会津財布アプリダ                                    | ウンロード                                            | A-02                      | 会津財布のアカウン<br>A-03                                                                                 | ット登録<br>A-04                                                     | A-05                                                                |
| A-01                                        |                                                  | ログイン                      | < 新規整領                                                                                            | く ご本人機難認                                                         | WW#r                                                                |
|                                             |                                                  | ようごそ、会津肥布へ                |                                                                                                   |                                                                  | ○ 一 23<br>○日本の日本でしました。<br>○日本の日本の日本の日本の日本の日本の日本の日本の日本の日本の日本の日本の日本の日 |
|                                             |                                                  | 2度/14-28時中電影/5号           | 本人物20世の時代電話曲号<br>ログインパスワード (1)<br>「剤(大)(1・(2)(・(2)(・(2)(+(2)(2)(2)(2)(2)(2)(2)(2)(2)(2)(2)(2)(2)( | 090-1234-5578<br>メットーベル 原則されている<br>民間ニードを入力してください。               | 417-16-1601                                                         |
| <b>E</b> #3                                 | ·                                                | ACCENTICE STREET STREET   |                                                                                                   | ati≊⊡- ÷ (041)                                                   | 27                                                                  |
|                                             | Serbat.                                          | H742                      | d'                                                                                                |                                                                  | ~                                                                   |
|                                             | <u>6</u>                                         |                           | で<br>電話番号・ログインパス                                                                                  |                                                                  |                                                                     |
| QRコードを読。<br>とアプリストア                         | <del>か</del> 取る<br>7が開く                          |                           | トを入力して「新規堂<br>を押す<br>S茶士立字、小立字、数字を                                                                | ショートメールに届いた<br>認証コードを入力して                                        | 「ログイン」を押す                                                           |
|                                             | Γ <del>β</del>                                   | 新規登録」を押す                  | 3英大文字·尔文字·数字包<br>3~32文字(記号可)                                                                      | 「認証する」を押す                                                        | ۲ <u></u> ۲                                                         |
|                                             | 会津財布のアカウント登録                                     |                           |                                                                                                   | 会津コインの口座登録                                                       |                                                                     |
| A-06<br>ログイン                                | A-07<br>く ご本人後館第                                 | A-08                      | A-09                                                                                              | A-10<br>× お支払い方法選択                                               | A-11<br>< 去支払い方法一覧 型                                                |
| ようごそ、会津財布へ                                  | 0-8                                              | TATOM TOMORY: MAUTABAU    | 0 0 0 0 0 0 0 0 0 0 0 0 0 0 0 0 0 0 0                                                             |                                                                  | の大きいと外を継続していたり、                                                     |
| (91-1234-5678 B                             | し下の城市無話手間にSWSを決定しました。<br>090-1234-5678           | くご登録いただいた                 | 2001年1月1日日でで                                                                                      | 気用できるわ支払いた法がはりません。                                               | 🥑 J-Cain Pay 💿                                                      |
| <u>।।।<br/>।</u>                            | メッキーベロ 動気 たていた<br>動気 ロードキノン(してくたどい。              | 個人情報の収扱いに<br>ついて>         | 0-#26#4721                                                                                        |                                                                  | C 200000 (1000) - 0                                                 |
|                                             | 123456                                           |                           | ターポンキポイント                                                                                         | お支払いますのでする                                                       |                                                                     |
| 127-15-15-15-15-15-15-15-15-15-15-15-15-15- | ESIE O                                           | 規約をご確認いただき、               |                                                                                                   | $\sim$                                                           |                                                                     |
| ****                                        | ◎ ○                                              | 上記規約に同意して<br>次へ」を押す       |                                                                                                   |                                                                  |                                                                     |
| 登録した携帯電話番号・ロ<br>グインパスワードを入力し                | ショートメールに届いた                                      |                           |                                                                                                   | 「お支払い方法を追加<br>する」を押す                                             | 「会津コイン」を押<br>す                                                      |
| て「ログイン」を押す                                  | 「認証する」を押す                                        |                           | 「お支払い」を押す                                                                                         |                                                                  |                                                                     |
| A-12                                        | A-13                                             | A-14                      | A-15                                                                                              | A-16                                                             | A-17                                                                |
| SAIAERYAR営業用<br>WARTER TEMOES1 HAUTY SAIA   | X = # - 11 / 2 40H 9 6                           | × アカウント体報登続<br>10-2-3     | > 登録内容のご確認<br>下記の内容でアカウント登録します。                                                                   | 登録内容のご確認<br>トロ分します。                                              |                                                                     |
| くご登録いただいた                                   | 会建                                               | ci 16 📷                   | 入力内容をご範疇ください。<br>氏 公津                                                                             | ご登録後は<br>氏名、生年月日の                                                |                                                                     |
| 個人情報の取扱いに<br>ついて>                           | - 1123019<br>大津- 12字                             | 5- 3871<br>2. 30(\$)      | 名 太郎<br>氏(カナ) アイツ                                                                                 | <b>変更ができません</b><br>のでご注意ください                                     |                                                                     |
| 2004                                        | 1 000000                                         | 成者 (カナ) - 1885<br>シー (ムナ) | 私(カナ) タロウ<br>株式書口 1000年4日6日                                                                       | 会社コンプの利用を回答した時は、 世後:<br>セガドキールドモデルの支援がみたなくたけ<br>第71<br>よう、かたないでき | 会事」イントの理解を行う<br>一般や日本学会部によず                                         |
| $\sim\sim\sim\sim$                          | <ol> <li>2 第10日度少全位</li> <li>3 公利用税費;</li> </ol> | <u>(*, ::::)</u>          |                                                                                                   | 型<br>市分ンDル<br>の                                                  |                                                                     |
| 規約をご確認いたたき、<br>「上記規約に同意して次                  |                                                  | £年月日 ▶■                   | 1960-0028<br>地震<br>東京泰 新宿米 西新宿の丁目<br>17-1 新宿グランドタワー<br>22F                                        | ***                                                              |                                                                     |
| へ」を押す                                       |                                                  | (±5) (570)                | Х−іЪРКЬЗ, sizu-taro@tis.co.jp                                                                     | x .by FLX                                                        |                                                                     |
| LEQUE CLTD                                  | Cast 10                                          |                           |                                                                                                   | NEAS ENAS                                                        | 100                                                                 |
|                                             | 登録開始」を押す                                         | 氏石、生年月日、任所等<br>を入力する      | 「登録する」を押す                                                                                         | 「OK」を押す                                                          | 「口座の登録」を押す                                                          |
|                                             |                                                  | 口座番号                      | 号がわかるキャッシュカ<br>Fご用意してお進みくだ                                                                        | ードや 次へ                                                           | ページへ続く                                                              |

### 出産・子育て応援給付金のデジタル受給ご利用手順

# 銀行口座登録手順

東邦銀行の場合の登録方法です。 希望の各金融機関の登録手順に従ってご登録ください。

[T062G65W]

必ず押してください。

|          | B-01                                |                |
|----------|-------------------------------------|----------------|
|          | na sura s                           | . <b>1</b> 399 |
|          | × 金融線で目的の構成                         |                |
|          | <ul> <li>Resets (Annual)</li> </ul> | >              |
|          | 2.24                                | >              |
|          | d these                             | >              |
|          | H that Have the                     | >              |
|          | ∰r tha - NPrinch                    | >              |
| 1        | 1 eV                                | >              |
|          | 1 生活主义会主                            | >              |
| 1        | · Patili ·                          | >              |
|          | C TUB 1                             | >              |
|          | n.                                  | ~              |
|          | NO STOL BOOM OF                     |                |
|          | য ≄র⊮রল হ                           |                |
| 登録<br>択す | する金融機関                              | を選             |

B-06

at a sector and the D 🗄

57386 9 - 0 - €7

Disk Autom

Q10時日を含てい、または気はしてくどう

5

口座情報を入力する

4 3

L

● あたちしけ気感

50% 503-14 753-551

1.11N

1537421

6.50円約72.81.02.1 ■してくくれた。

生年月日、口座開設

時の電話番号を入力

して「進む」を押す

алан мараларан таралар Кабириан караранар илериан Кабириан караран Карариан караран

 $\sim 7.0~M_{\odot} \sim$ 

126 427.2

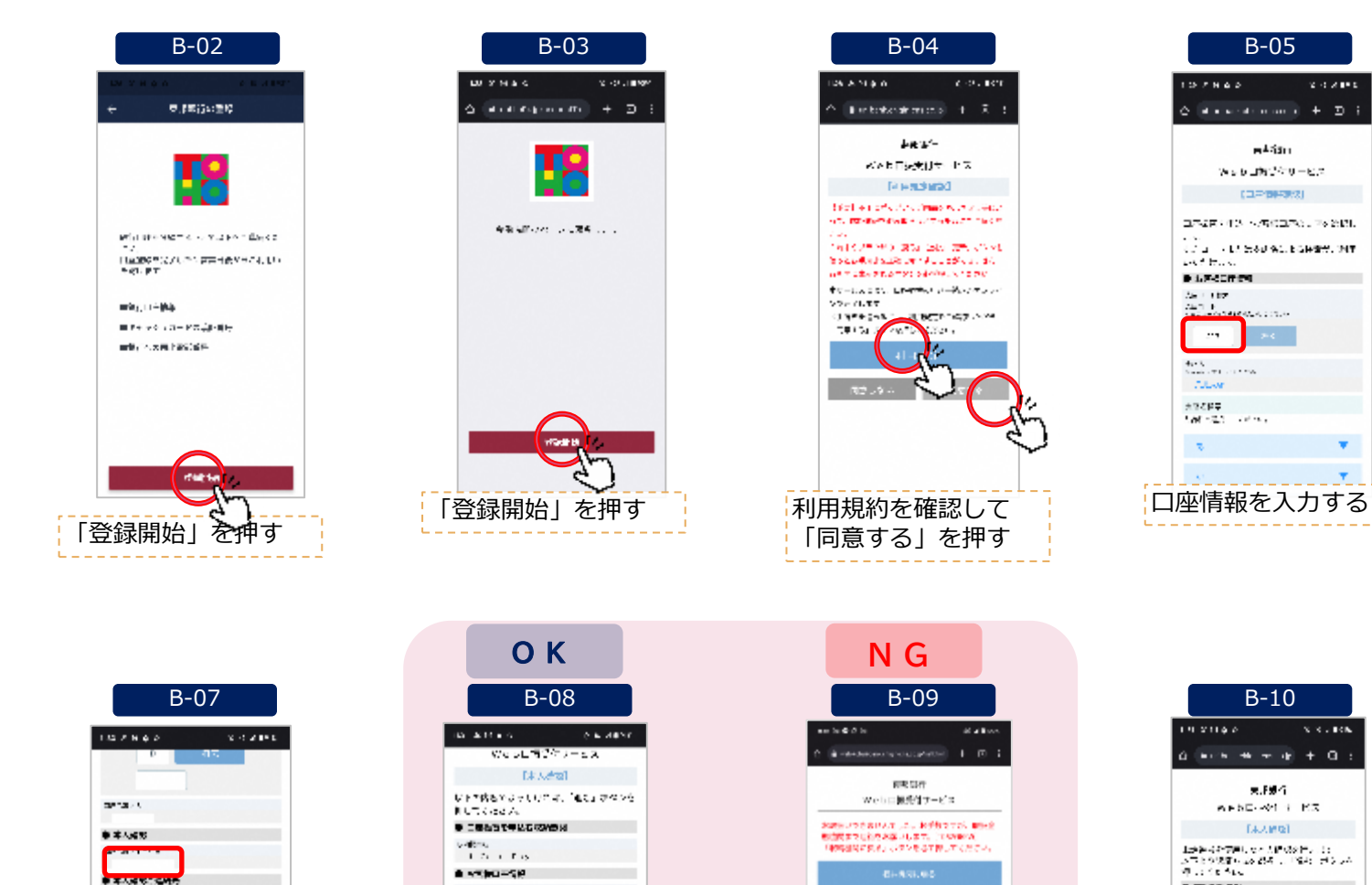

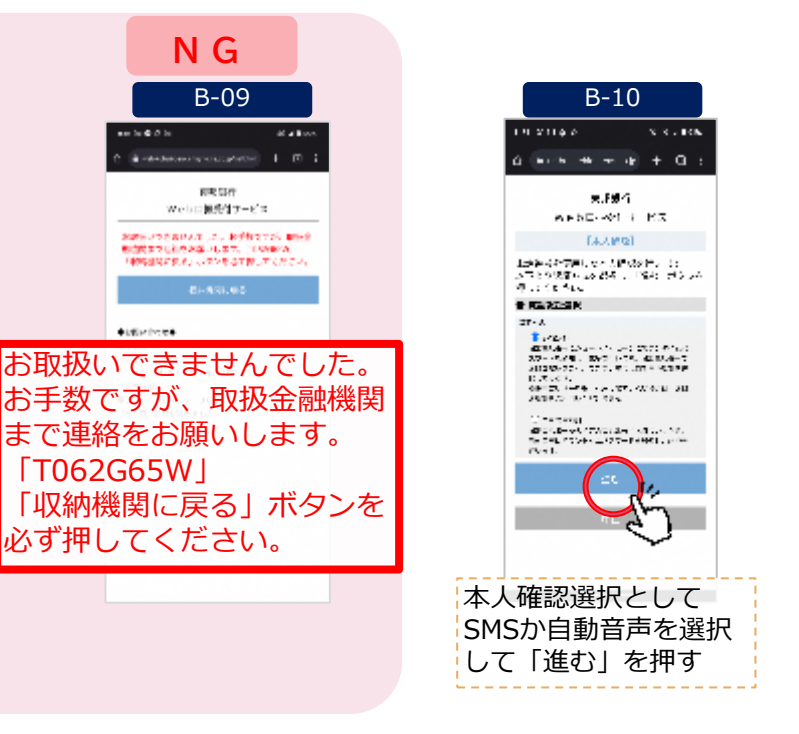

X -1 - 4 - 1 - 1

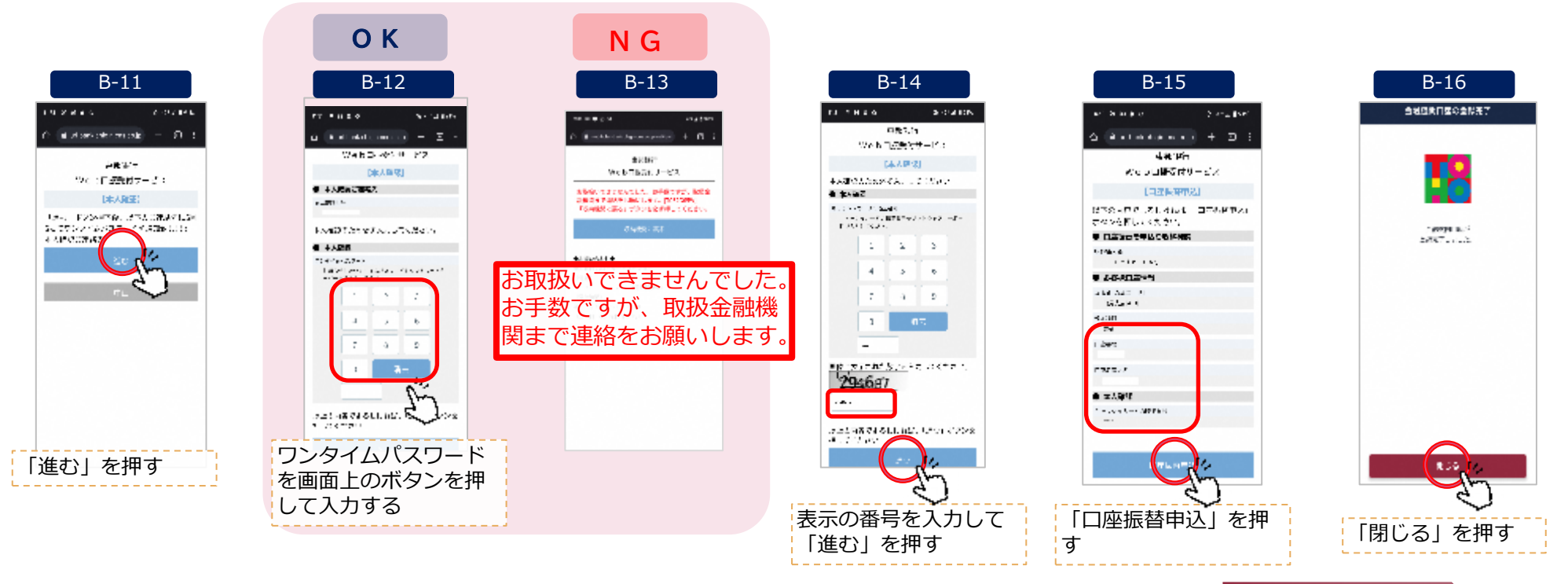

ACCORD-PL ARABE 1

1.413

0 4.43m AN LOAD

本の確認では

口座情報を入力して

「進む」を押す

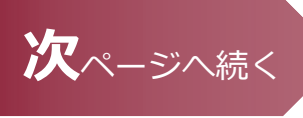

C-04

Lh

A

9 0 0

### セキュアGWアプリ入手 2

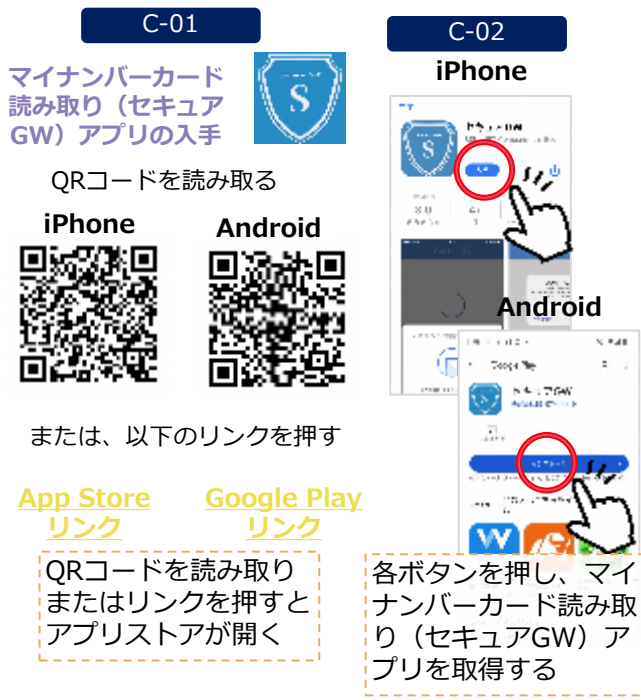

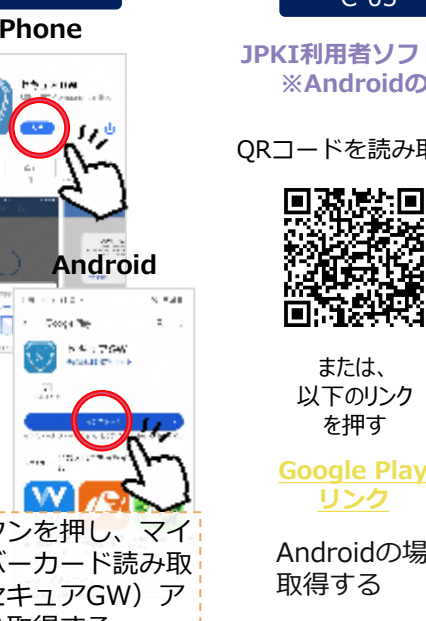

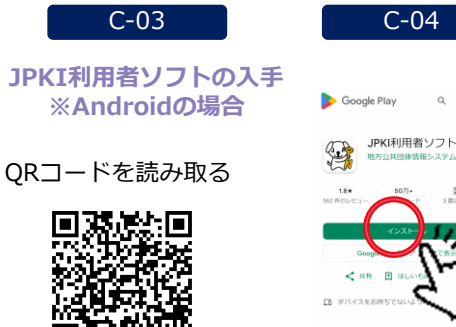

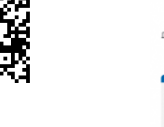

または、 以下のリンク を押す

**Google Play** 

Androidの場合は、JPKI利用者ソフトも 取得する

#### 会津若松プラスのユーザー登録 3

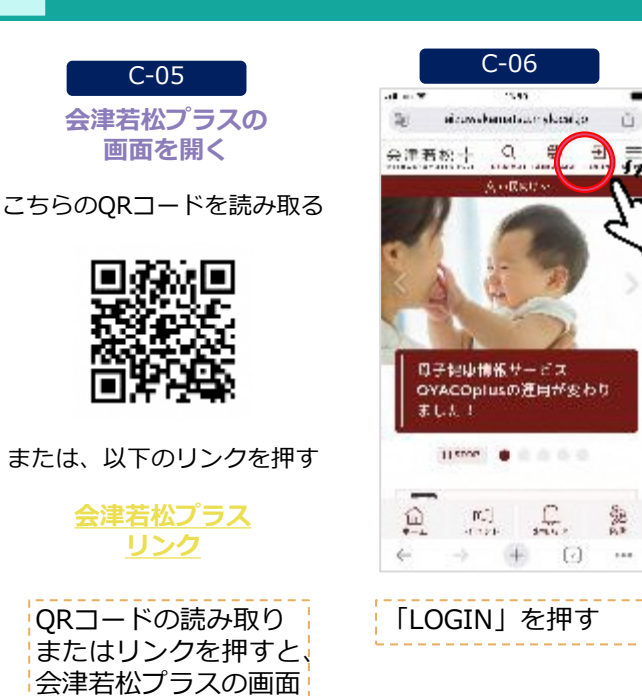

が開く

#### 会津若松プラスのユーザー登録 3

+ 🖸 …

登録完了画面が表示さ

れれば完了

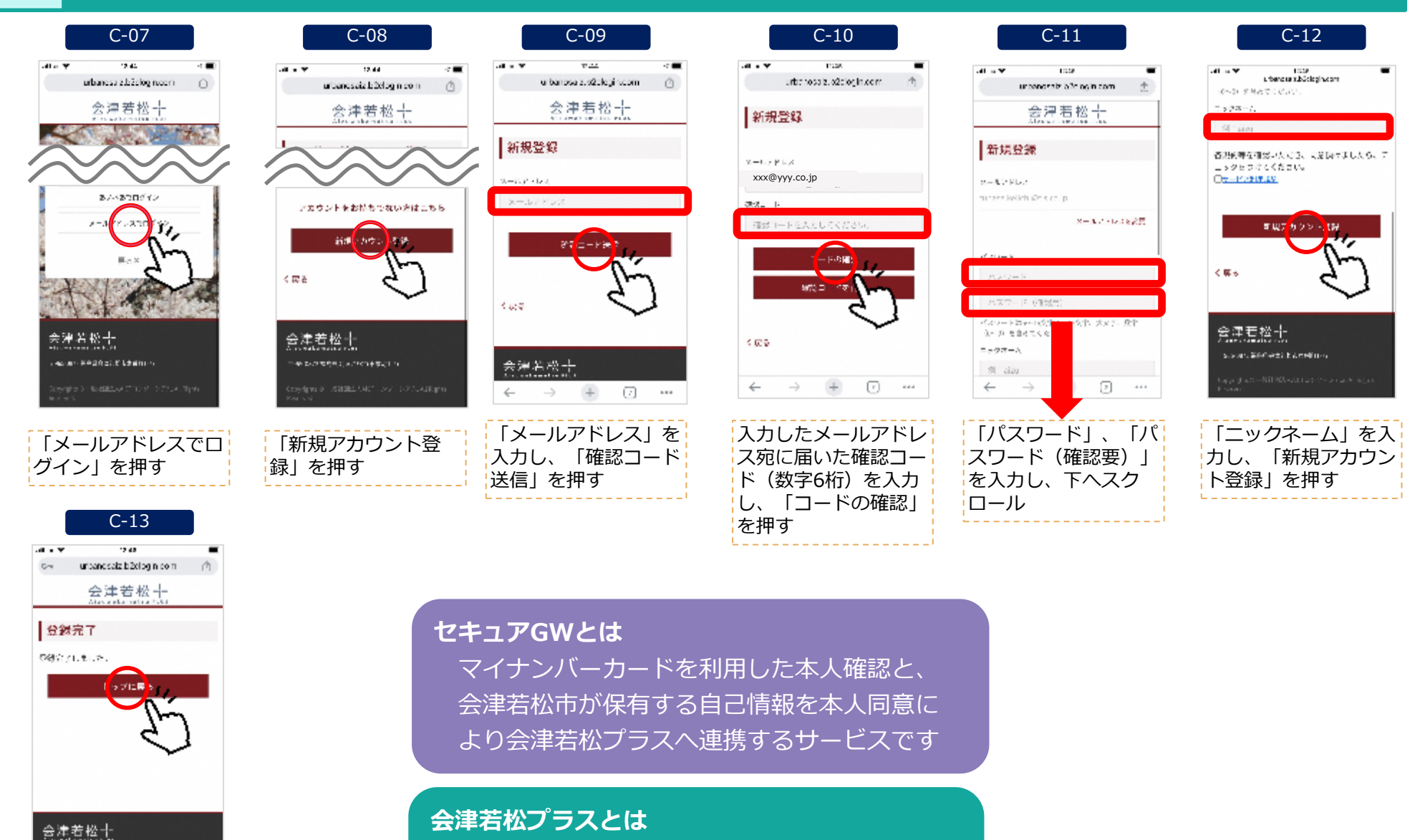

会津若松市のまち・ひと・しごと創生および スマートシティの実証の一環として取り組み を開始した情報提供サービスです

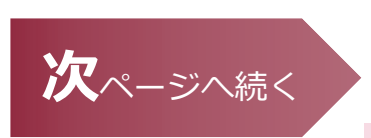

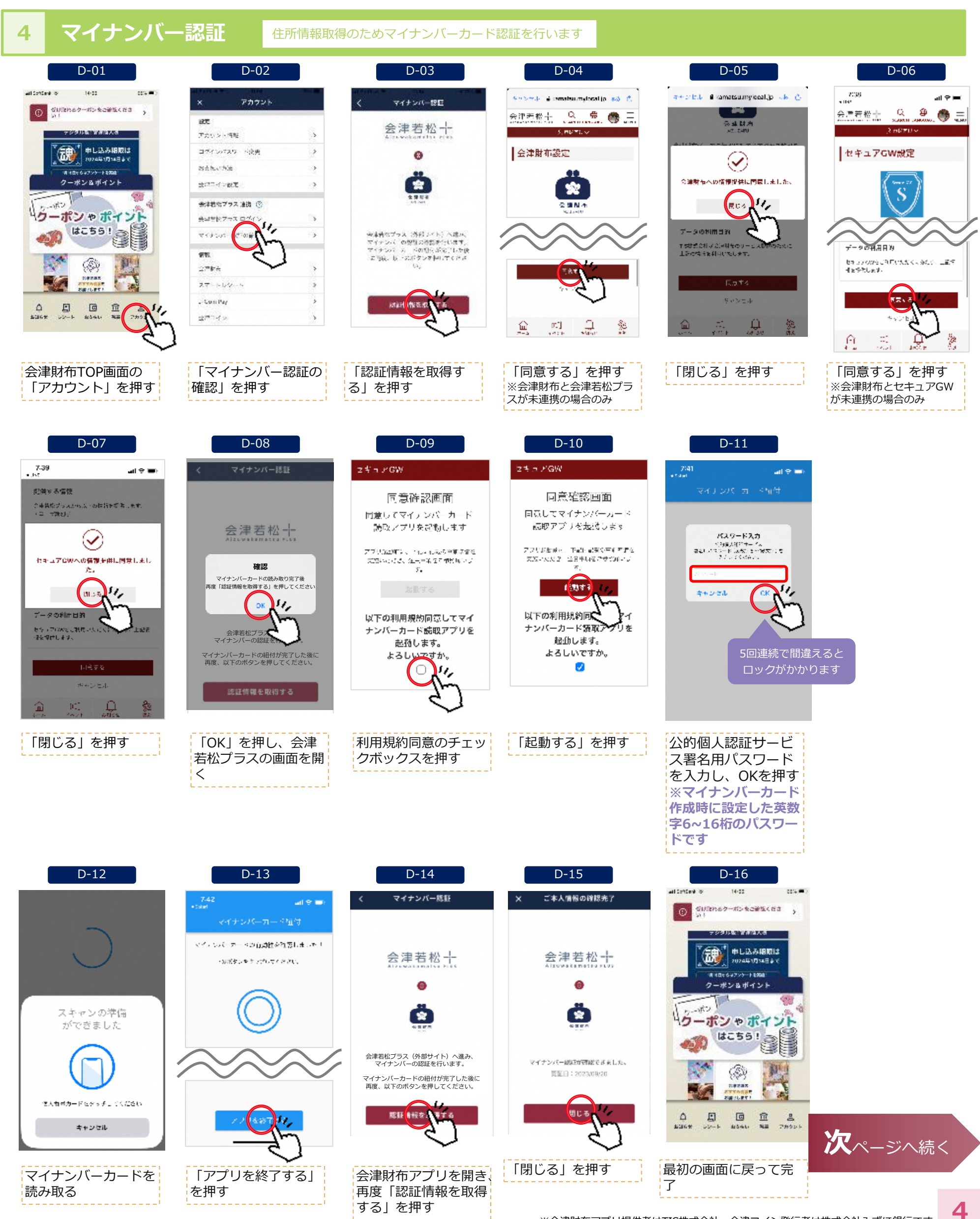

## 出産・子育て応援給付金のデジタル受給ご利用手順

#### 5 給付金の受取

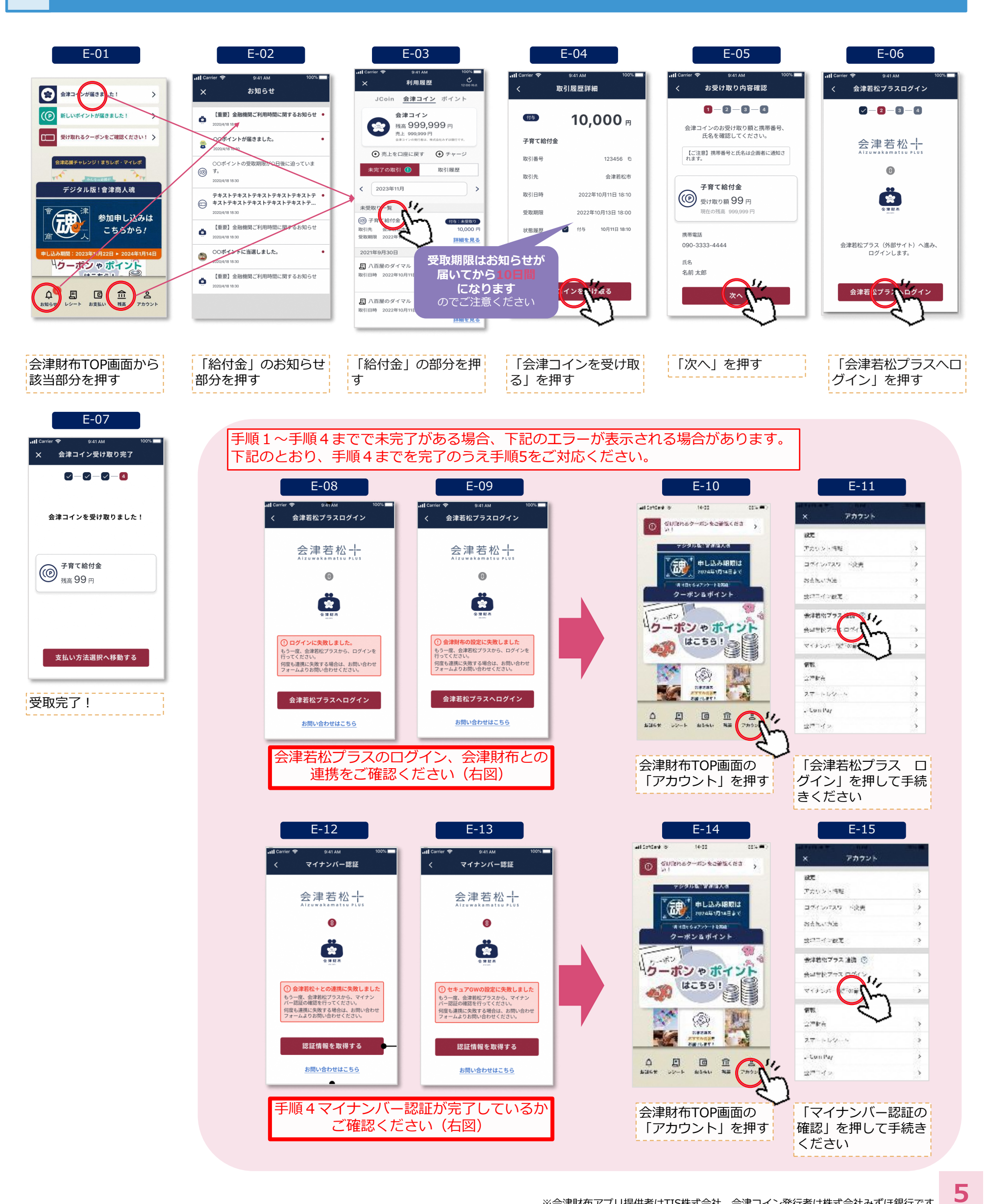